# 1 Новая версия DocViewer (доступна начиная с обновления 2011-2)

В соответствии с новыми требованиями законодательства в документах SDS теперь содержится больше информации. Новый размер SDS больше не позволяет хранить их на обычном диске. В связи с этим, начиная с обновления 2011-2, SDS будут выпускаться на DVD.

Так как не все компьютеры в миксерных оборудованы дисководом для DVD, у пользователя есть возможность скачать нужные SDS на другом компьютере (оборудованным дисководом для DVD), сохранить их на внешнем носителе, а затем сохранить их на компьютере в миксерной.

## 1.1 Установка

#### 1.1.1 На компьютере, оборудованном дисководом для чтения DVD

Установите новую версию DocViewer с диска CD 2011-2. Откройте DocViewer (через Start / Старт – Programs / Программы или из программы ColorNet<sup>®</sup> Pro)

| ColorNet(r) Pro Cromax(r) Pro 2011-1 (software version 3.0, build 195 - (c)1999 | -2011 DuPont de Nemours) | _ & ×                     |
|---------------------------------------------------------------------------------|--------------------------|---------------------------|
| Ulis Bunte Weit                                                                 |                          | ColorNet <sup>®</sup> Pro |
| English                                                                         |                          |                           |
| (Search Menu (F2)) (Maintenance Menu (F3)) (Data (F4)) (Configuration Menu      | u (F9) System Info       |                           |
| <u>F</u> ull Search                                                             | Ancillary product        | Weight <u>d</u> isplay    |
|                                                                                 |                          |                           |
|                                                                                 |                          |                           |
| Via <u>M</u> anufacturer                                                        | Chroma <u>V</u> ision    | Stock update via weighing |
|                                                                                 |                          |                           |
| Via Mode <u>l</u>                                                               | Egternal formula         |                           |
|                                                                                 |                          |                           |
| SDS/TDS                                                                         | Colour Information       |                           |
|                                                                                 |                          |                           |
|                                                                                 |                          | Quit                      |

### Откроется следующее окно:

| Нажмите «No, thanks» |
|----------------------|
|                      |
|                      |
|                      |
|                      |
|                      |
|                      |

В следующем окне программа попросит Вас вставить DVD (MSDS и TDS), выберите дисковод из списка.

Откроется окно, в котором необходимо выбрать язык:

| DuPont R        | <b>efinish</b><br>ore than just paint                                                                  |
|-----------------|----------------------------------------------------------------------------------------------------|
| To view the mos | GB     English       GB     English       GB     English       GR     ελληνικά       H     Magyar      |
| Change -        | HR     Hrvatski       I     Italiano       IRL     English       IS     Íslenska       LT     Lietuvių |
|                 | (eA)                                                                                                   |

По умолчанию установлен немецкий язык.

Выберите нужный язык из выпадающего списка и нажмите «Export selected country/language / Экспортировать»).

| DuPont Refinish<br>More than just paint                                                  |                |
|------------------------------------------------------------------------------------------|----------------|
| D Deutsch<br>To view the most recent documents, please click on the following links      |                |
| TDS<br><u>www.dupontrefinish.eu</u><br>SDS<br><u>www.dupontrefinish.eu</u>               |                |
| Anderes Dokument<br>Change data source Export selected<br>country/language<br>Schliessen |                |
|                                                                                          | (e:\)<br>(e:\) |

Укажите путь сохранения, например USB-носитель.

#### Select destination folder 🕝 Desktop ٠ 🗄 ( My Documents 🚊 🧕 My Computer 🗄 🥪 WINXP (C:) 🗄 🥝 DVD/CD-RW Drive (D:) 😟 🛫 Disconnected Network Drive (E:) E 🥌 KINGSTON (G:) Ŧ 000040 a a chair a that a start a start a start a start a start a start a start a start a start a start a start a star - 4 - 4 4 Þ OK Cancel

Нажмите «Ok», экспорт данных займет некоторое время.

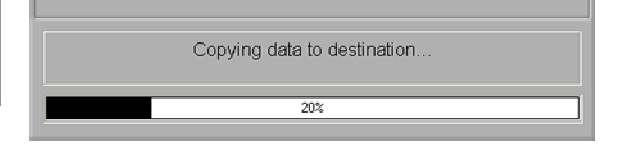

Папка с данными появится с названием «DOC»:

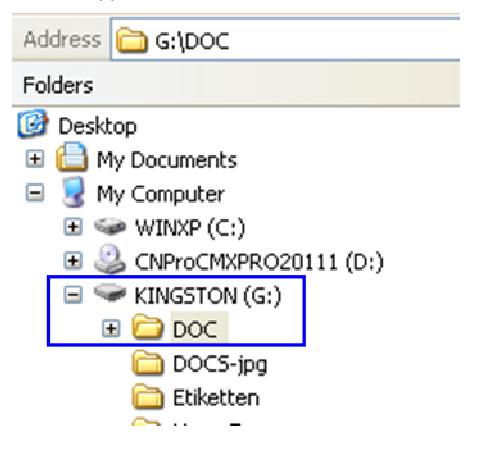

#### 1.1.2 На компьютере, необорудованном дисководом для чтения DVD

Сохраните папку «DOC» с внешнего носителя на любой другой компьютер, на котором Вы хотите иметь возможность просматривать SDS.

Для того чтобы также установить новую версию на этот компьютер, откройте папку и дважды нажмите на «setup.exe».

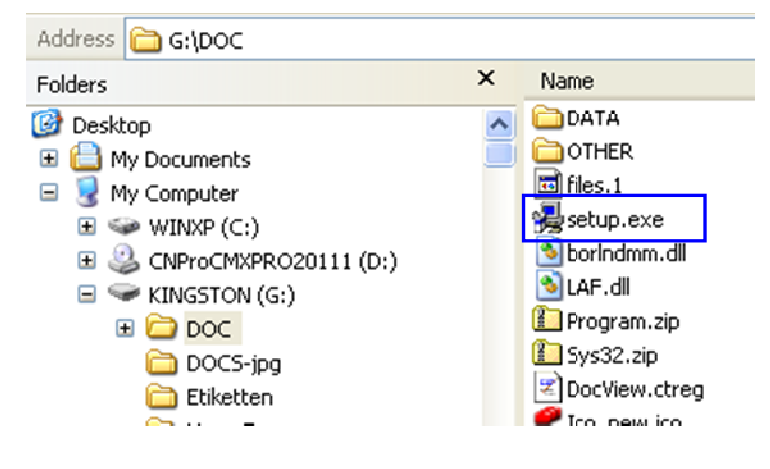

# 1.2 Просмотр SDS

Откройте DocViewer (через Start / Пуск – Programs / Программы или ColorNet<sup>®</sup> Pro).

Войдите в «Change data source».

«Drive selection» активно по умолчанию. В случае если папка «DOC» находится непосредственно на носителе, выберите данный носитель.

В случае если папка «DOC» является папкой нижележащего уровня другой папки, нажмите на «Folder selection» и выберите папку вышележащего уровня, т.е. ту папку, в которой находится папка «DOC».

| DuPont Refinish<br>More than just paint                                              |                                                                |
|--------------------------------------------------------------------------------------|----------------------------------------------------------------|
| GB English<br>To view the most recent documents, please click on the following links |                                                                |
| www.dupontrefinish.eu<br>SDS<br>www.dupontrefinish.eu                                | Select CD g                                                    |
| Qther Document Change data source Export selected country/language                   | Please insert CD in drive Drive selection Folder selection e:\ |
| <u>Close</u><br>(e:\)                                                                |                                                                |